### Passwords and Log-ins

# How to login to your Chromebook

# Google Sign in to your Chromebook @student.cms.k12.nc.us Your student ID

# How to login to Canvas

|                       | RapidIdentity   |        |
|-----------------------|-----------------|--------|
| NCEdO                 | Inud IAM        |        |
| Login                 |                 |        |
| Do NO                 | T bookmark this | page.  |
|                       |                 |        |
| -                     |                 |        |
| NCEdCloud             |                 | ~      |
| NCEdCloud<br>Username |                 | v      |
| NCEdCloud<br>Username | Go              | ~      |
| NCEdCloud<br>Username | Go              | ~<br>> |

## Bloomz Code:

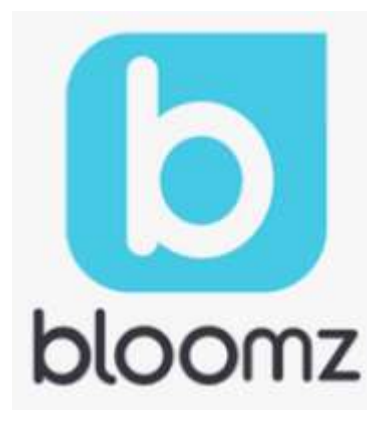

Enter student ID Click "Next" Enter Password:

K- Cmsx2034 1<sup>st</sup>- Cmsx2033 2<sup>nd</sup>- Cmsx2032 3<sup>rd</sup>- Cmsx2031 4<sup>th</sup>- Cmsx2030 5<sup>th</sup>- Cmsx2029

Enter your student ID

Click "Go" Enter your password: Birthday (yyyy/dd/mm)

New Bloomz Parent:

 Download the "Bloomz" app from the AppStore/PlayStore and click on "Enter Code". If browser, go to bloomz.com and click on "Join Bloomz" followed by "Enter Code"

- 2. In the text box, enter \_\_\_\_\_
- 3. Create your account

**Existing Bloomz Parent** 

- 1. Log into your Bloomz account
- 2. Click "+Add Class/Group" on the left navigation.
- 3. In the text box, enter \_\_\_\_\_
- 4. Click next

## Canvas- Parent Observer:

Parents can sign up as an observer in Canvas. Observers can link their Canvas account to their student's account so they can see assignment due dates, announcements, and other course content. Observers can view the course content but cannot participate in the course. This guide is for parents who do not have a Canvas account and want to observe their students in their courses. You must open this link using Chrome.

#### 1. Open Canvas URL:

In a browser window, enter the institution's Canvas registration URL (cms.instructure.com/login/canvas).

→ C ① ③ cms.instructure.com/login/canvas

#### 2. Click on "Parent of Canvas User"

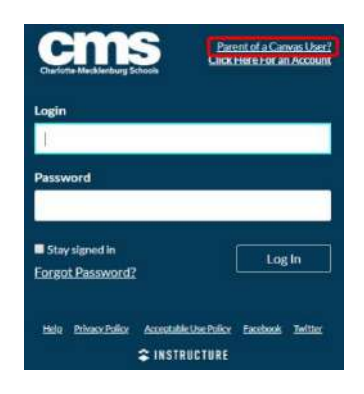

#### 3. Enter Sign-up details

| Parent Signup |  |
|---------------|--|
| You/ Name     |  |
| 1             |  |
| Your Linali   |  |
|               |  |
| Paraword      |  |
|               |  |

Enter the required information

• Note: Child's Student Pairing Code. It is case sensitive. See Step 4 for directions for your child to generate a pairing code.

• Agree to the terms of use by clicking the "You agree to the terms of use" checkbox.

• Click the Start Participating button.

#### 4. Student Pairing Code Directions

- Have your child go to his or her Canvas Dashboard.
- Then click on the Account icon.
- Then go to Settings.
- Over to the right in Settings, select Pair With Observer. It will generate a case-sensitive pairing code

#### 5. Use Canvas

While your account is not entirely set up, you can begin participating in Canvas immediately by clicking the Get Started button. To finish registering for Canvas, log into your email account.

#### 6. Complete Registration Process

Open the email from Instructure Canvas. To visit the provided URL and complete the registration process, click the link provided.

#### 7. Register for a Parent Account

To complete the registration process fill out the following fields:

- Verify your email in the Login field.
- Set your password by typing in the Password field.
- Set your timezone by selecting the Time Zone drop-down menu
- Click the Register button. You will be redirected to the Canvas URL login page for your account.

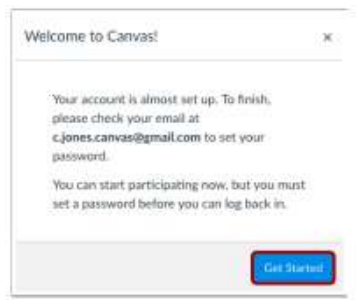

#### Click here to finish the registration process

Thank you for registering with Canvas! This email is confirmation that the user Caroline Jones is registering for a new account at <u>canvas.instructure.com</u>.

| Welcome Abo              | bard!                                                         |
|--------------------------|---------------------------------------------------------------|
| n order to set up your a | ccount, we'll need a little more information.                 |
| logie                    | Contoconnolityralizen                                         |
| Prevent                  | 0                                                             |
| Ten Ine.                 | Pharmain Time 3.5 & Canada i 4 👩                              |
|                          | D reart to receive internation nows and tips from Instructor  |
|                          | recent by receive introduction moves and tips from instructor |

#### Student Grades in PowerSchool for 3rd- 5th :

The administration and staff of River Oaks Academy are excited to provide you with access to current grades, attendance and other school related information via Parent Portal on the internet. Academic Grades only apply to students in Grades 3-12. To access this information you will need to follow these steps to set up your account:

1. Open an internet browser on your computer and type http://cms.powerschool.com/public into the address bar.

2. First time users, must create an account. Click on the Create Account button. You will choose your own username and password. Passwords must be at least 6 characters.

3. In the bottom section enter the Student Name: (Your Child's Name), Access ID: (Provided by the school), Access Password: (Provided by the School)

4. Choose the relationship in the dropdown box. HINT: You are \_\_\_\_\_\_ to the student entered on the same line.
5. If you have multiple students to add to the account, enter each on the next line(s) with all the necessary information.
Each student will have a unique Access ID and Password which must be entered in order to add them to your account.
6. Click the Enter button.

You may track academic progress from any location that has internet access. If you do not have internet access, the public library has computers open to access your child's records. Please keep your passwords confidential so only you can access the information.

If you have any questions regarding the use of Parent Portal, please contact the school at 980-344-1020 or visit www.cms.k12.nc.us.

Thank you

**River Oaks Academy** 

La administración y el personal de River Oaks Academy se complace en brindarle acceso a las calificaciones actuales, la asistencia y otra información relacionada con la escuela a través del Portal para padres en Internet. Las calificaciones académicas solo se aplican a los estudiantes en los grados 3-12. Para acceder a esta información, deberá seguir estos pasos para configurar su cuenta:

1. Abra un navegador de Internet en su computadora y escriba http://cms.powerschool.com/public en la barra de direcciones.

2. Los usuarios por primera vez, deben crear una cuenta. Haga clic en el botón Crear cuenta. Elegirás tu propio nombre de usuario y contraseña. Las contraseñas deben tener al menos 6 caracteres.

3. En la sección inferior, ingrese el nombre del estudiante: (el nombre de su hijo), la identificación de acceso:

(proporcionada por la escuela), la contraseña de acceso: (proporcionada por la escuela)

4. Elija la relación en el cuadro desplegable. SUGERENCIA: Usted es \_\_\_\_\_\_ para el estudiante ingresado en la misma línea.

5. Si tiene varios estudiantes para agregar a la cuenta, ingrese cada uno en las siguientes líneas con toda la información necesaria. Cada estudiante tendrá un ID de acceso y una contraseña únicos que se deben ingresar para poder agregarlos a su cuenta.

6. Haga clic en el botón Entrar.

Puede realizar un seguimiento del progreso académico desde cualquier lugar que tenga acceso a Internet. Si no tiene acceso a Internet, la biblioteca pública tiene computadoras abiertas para acceder a los registros de su hijo. Mantenga sus contraseñas confidenciales para que solo usted pueda acceder a la información.

Si tiene alguna pregunta sobre el uso del Portal para padres, comuníquese con la escuela al 980-344-1020 o visite www.cms.k12.nc.us.

Gracias

Academia River Oaks